## 卡巴斯基防毒程式安裝說明

步驟一、

新版本 Kaspersky Endpoint Security10 已放置到學校 <u>FTP Server</u> (僅供校內 IP 使用),請至 <u>ftp://ftp.tnu.edu.tw/KAV/</u> 裡點選卡巴斯基企業版防護程式/端點安全 防護資料夾,選取 0.一鍵安裝檔(快速安裝),將 KES10\_CHT.exe (繁中版)複製或 下載至桌面,如下圖所示:

※請先將卡巴斯基授權檔(xxxxx.key)下載至桌面,等下安裝時會用到。

|                                                                 | x |
|-----------------------------------------------------------------|---|
| (←) ② ftp://ftp.tnu.edu.tw/KAV, ♀ ~ ≧ C ◎ FTP 目錄 /KAV/%A5d×     | ₿ |
| 檔案(E) 編輯(E) 檢視(V) 我的最愛(A) 工具(D) 說明(H)                           |   |
| FTP 目錄 /KAV/%A5d%A4%DA%B4%B5%B0%F2%                             | ~ |
| A5%F8%B7~%AA%A9%A8%BE%C5@%B5%7B%                                | - |
| A6%A1/%BA%DD%C2I%A6w%A5%FE%A8%BE%                               |   |
| C5@/0.%A4@%C1%E4%A6w%B8%CB%C0%C9(%                              |   |
| A7%D6%B3t%A6w%B8%CB)/ 位於 ftp.tnu.edu.tw                         |   |
| 若要在檔案總管中檢視此 FTP 站台,請按 Alt,再按一下 [檢視],然後按一下<br>[在檔案總管中開啟 FTP 站台]。 |   |
| 到上層目錄                                                           |   |
| 05/06/2013 12:47下午 442,474,186 <u>KES10_CHT.exe</u>             | ~ |
| <b>a</b> 100%                                                   | • |

## 步驟二、

請用滑鼠在 KES10\_CHT. exe 圖示上按二下,以進行安裝作業,如下圖所示:

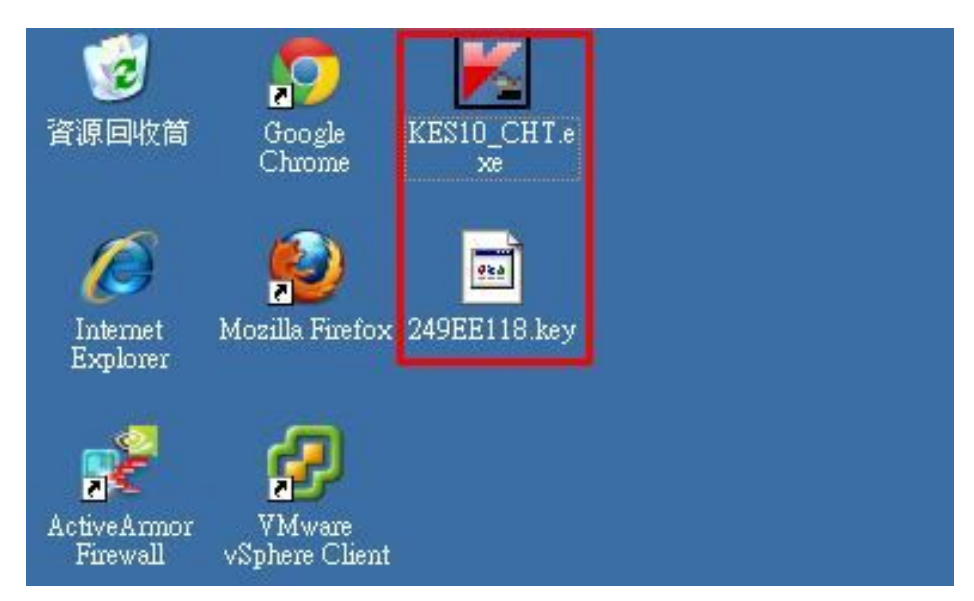

步驟三、

請在桌面右下角▲圖示上滑鼠按右鍵,選取 [開啟 Kaspersky Endpoint Security 10 for Windows],如下圖所示:

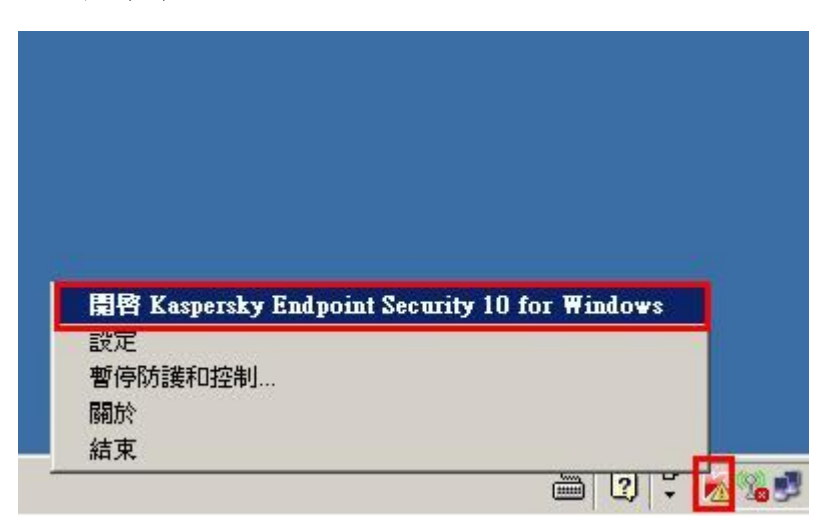

## 步驟四、

請點選[防護和控制]裡→[沒有授權],如下圖所示:

| Kaspersky<br>Endpoint Security 10<br>for Windows | KSN 信譽服務                 | _ × |
|--------------------------------------------------|--------------------------|-----|
| 防護和控制                                            | 設定                       |     |
| 端點控制     應用程式控制                                  | 應用程式監控                   | 0   |
| ❷ 弱點監控                                           | 已停用                      |     |
| 端點防護已部份啓用(執行<br>已掃描的物件:5,已值測的威脅                  | 行中的元件:1 個,共 7 個 )<br>: 0 | 0   |
| 😭 工作 - 5 個工作中的 1 個工                              | 作已排程                     | Ø   |
| 說明 支援 沒有授權                                       |                          |     |

步驟五、

請點選[使用新的授權啟動程式],如下圖所示:

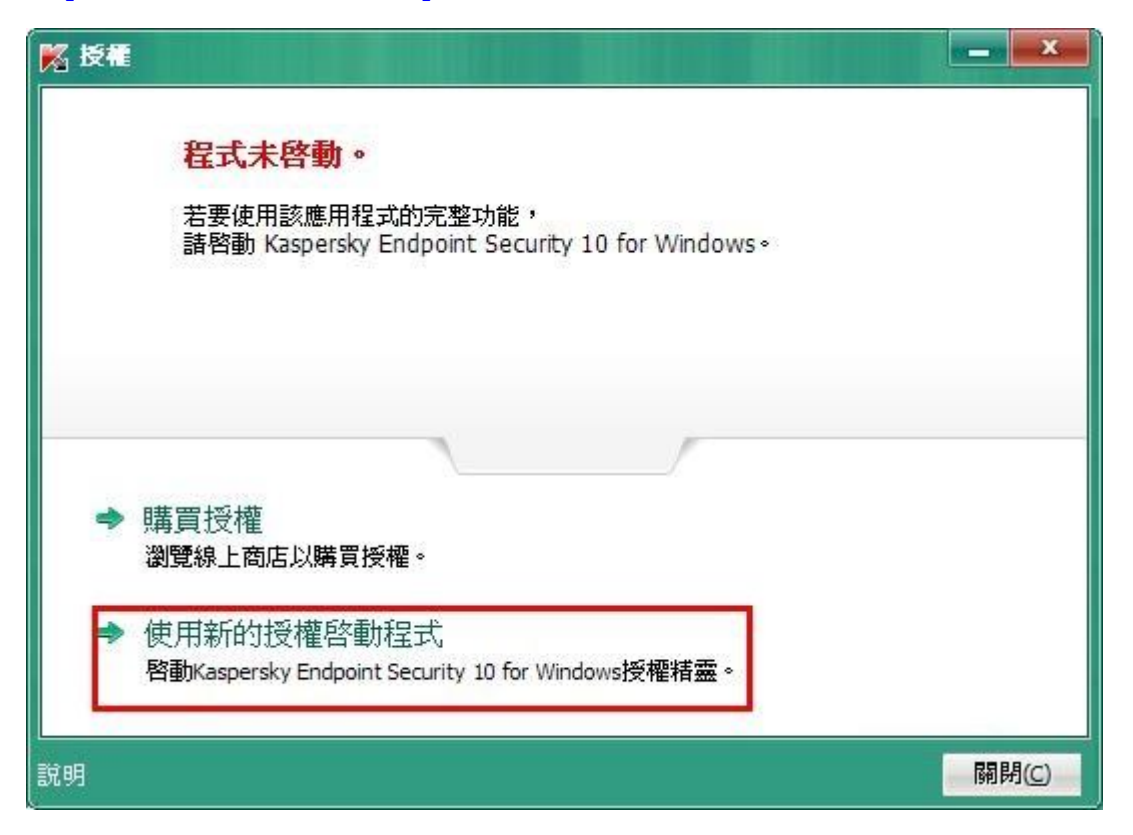

步驟六、

請選取[使用授權檔案啟動(K)],再點選[下一步(N)],如下圖所示:

| NA 啓動精靈                                        | <b>—</b> X |
|------------------------------------------------|------------|
| 程式啓動                                           |            |
| ○ 使用容動碼容動(C) 輸入容動碼: 如果您沒有容動碼,您可以 <u>線上購買</u> 。 |            |
| • 使用授權檔案啓動(K)<br>需要授權檔案。                       |            |
| ○ 啓動試用版(1)<br>購買之前試用程式的全部功能。                   |            |
|                                                |            |
| 說明 <上一步(B) <b>下一步(D)</b> >                     | 取消         |

步驟七、

請點選[瀏覽...]→選取存在桌面的**卡巴斯基授權檔 xxxxxx.key**後→點選[開啟(<u>O</u>)] →再點選[下一步(<u>N</u>)],如下圖所示:

| Na 啓動精靈                                                                                                    |                                                                                     |                           |               |                                     |                                                                             |                                         |
|----------------------------------------------------------------------------------------------------|-------------------------------------------------------------------------------------|---------------------------|---------------|-------------------------------------|-----------------------------------------------------------------------------|-----------------------------------------|
| 使用授                                                                                                    | 權檔案啓動                                                                               | 扐                         |               |                                     |                                                                             |                                         |
| 授權檔案:                                                                                                    |                                                                                     |                           |               |                                     |                                                                             | •<br>瀏覽                                 |
| 選取授權檔案                                                                                                    |                                                                                     |                           |               |                                     |                                                                             | <u>? ×</u>                              |
| 查詢(]):                                                                                                    | 🕝 桌面                                                                                |                           | 1             | - 0                                 | 1 🕑 🖽 -                                                                     |                                         |
| また<br>我最近的文件<br>で<br>身面<br>の<br>の<br>の<br>の<br>の<br>の<br>の<br>の<br>の<br>の<br>の<br>の<br>の                                                                                                    | <ul> <li>→ 我的文件</li> <li>→ 我的電腦</li> <li>→ 網路上的芳?</li> <li>→ 249EE118 ke</li> </ul> | <b>₩2.</b>                |               |                                     |                                                                             |                                         |
| 我的文件<br>蒙印<br>我的電腦<br>一<br>網路上的芳鄰                                                                                                    | 檔名(11):                                                                             | 249EE118.key              |               |                                     | 3                                                                           | 開啓(0)                                   |
|                                                                                                    | 檔案類型( <u>T</u> ):                                                                   | *.key                     |               |                                     | -                                                                           | 取消                                      |
|                                                                                                    |                                                                                     |                           |               |                                     | _                                                                           |                                         |
| ▲ 客動精畫 使用授 授權檔案: 授權檔案: 授權檔案: 授權權當資訊: 授權權調證 予約 予約 <p< td=""><td>權檔案啓<br/>C:\Document<br/>型:<br/>期:<br/>期:</td><td>勤<br/>s and Settings\Admin</td><td>nistrator\桌面\</td><td>\249EE118. <br/>18B<br/>正式版<br/>2014/1</td><td>key<br/>E-0003F4-249<br/>受權用於200f<br/>2013<br/>10/15下午11<br/>¥端課<br/>X 端課<br/>X 資料</td><td>瀏覽 EE118&lt; 音電腦 /10/29 :59:59 站防護 站防護 站加密</td></p<> | 權檔案啓<br>C:\Document<br>型:<br>期:<br>期:                                               | 勤<br>s and Settings\Admin | nistrator\桌面\ | \249EE118. <br>18B<br>正式版<br>2014/1 | key<br>E-0003F4-249<br>受權用於200f<br>2013<br>10/15下午11<br>¥端課<br>X 端課<br>X 資料 | 瀏覽 EE118< 音電腦 /10/29 :59:59 站防護 站防護 站加密 |
|                                                                                                    |                                                                                     |                           | <上            | 一步個                                 | 下一步№ >                                                                      | 取消                                      |

步驟八、

啟動方式完成,請點選[完成]後,程式會自動進行更新作業,如下圖所示:

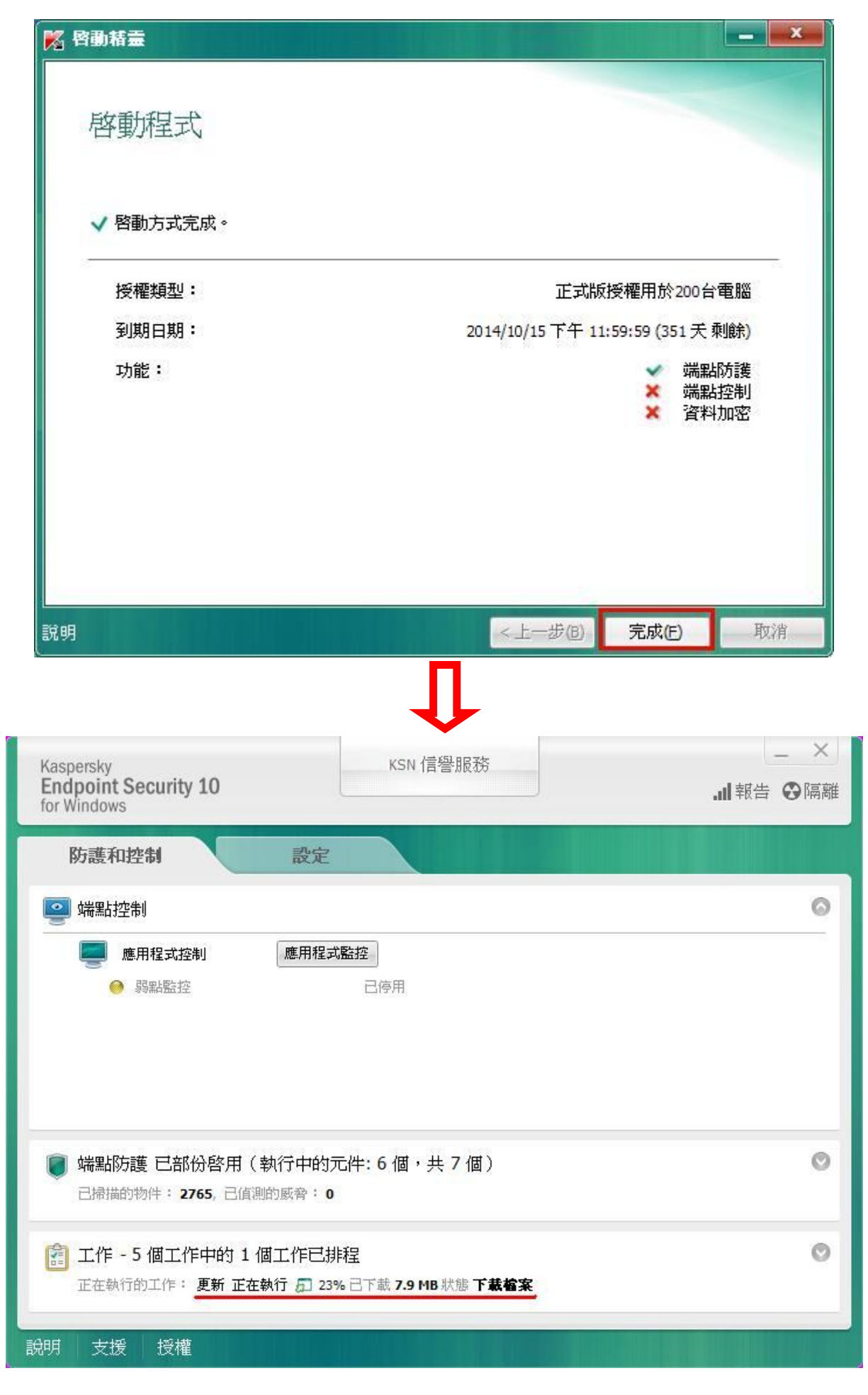

步驟九、

更新完成後,需要重新啟動電腦,如下圖所示:

| Kaspersky<br>Endpoint Security 10<br>for Windows                               | KSN 信譽服務                | × |
|--------------------------------------------------------------------------------|-------------------------|---|
| 防護和控制 設                                                                        | 定                       |   |
| <ul> <li>▶ 端點控制</li> <li>▶ 應用程式控制</li> <li>▶ 應用程式控制</li> <li>▶ 感點監控</li> </ul> | <b>程式監控</b><br>已停用      | 0 |
| 端點防護已部份啓用(執行中<br>已掃描的物件:3160,已值測的威脅                                            | 的元件: 6 個,共 7 個 )<br>: 0 | Ø |
| 2011 支援 授權                                                                     | 三排程                     | 0 |

PS:更新病毒碼會需要一段時間,為了不影響電腦效能,建議在中午休息時間或 下班時間進行更新病毒碼作業。

※全校授權防毒軟體為每年簽訂授權,因此需每年更新卡巴斯基授權檔。

電算中心網路組 TEL:(02)8662-5953